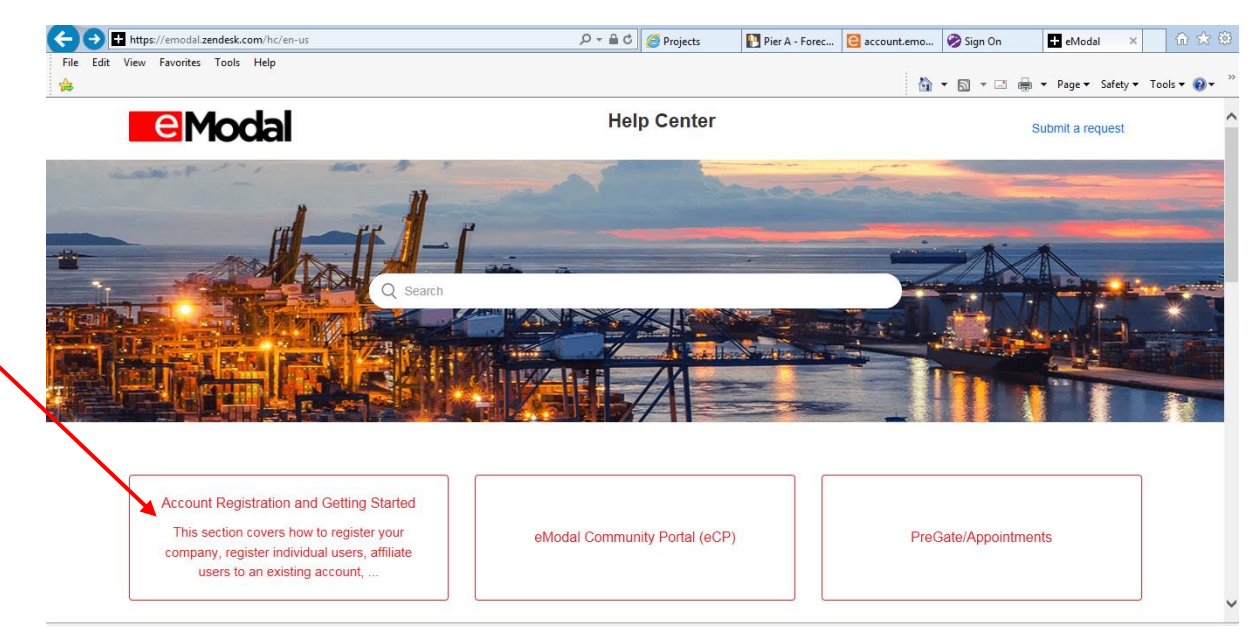

1. Learn more about eModal account registration at: https://emodal.zendesk.com/hc/en-us

User can take a step by step course on how to register their company for eModal and review administrator guides.

2. To register your *Company* with eModal you can use the Registration Wizard which will take you through the process step by step.

## https://www.emodal.com/AllUsers/RegistrationWizard.aspx?sb=1

| Image: Second Second Seco | P-≞c,                                                                         | 🮯 Projects                                      | Pier A - Fo                                       | C account.e                                       | 🤣 Sign On                                    | + Resource                                       | . 🧶 eModal ×                                                              | 67 23          | 63   |
|----------------------------------------------------------------------------------------------------|-------------------------------------------------------------------------------|-------------------------------------------------|---------------------------------------------------|---------------------------------------------------|----------------------------------------------|--------------------------------------------------|---------------------------------------------------------------------------|----------------|------|
| File Edit View Favorites Tools Help                                                                                                    |                                                                               |                                                 |                                                   |                                                   |                                              |                                                  |                                                                           |                |      |
| <b>\$</b>                                                                                                    |                                                                               |                                                 |                                                   |                                                   | 🛅 🝷 🖻                                        | ) • 🗆 🌞 •                                        | Page 👻 Safety 👻                                                           | Tools 👻 🔞 🔻    | . »» |
| MeModal Agreement (Terms of Service and Privacy Policy) Terms of Service Last Modified: March 2, 2017 PLEASE READ THESE TERMS OF SERVICE CAREFULLY BEFORE USING TH By using or downloading information from this Website, you represent that you have with these Terms of Service, in whole or in part, please do not continue to use this V To fully use all features of this Website, you must register. Registration requires tw the same administrator or the same administrator info Administrator.  1. Changes to Terms of Service                                                                                                    | IS WEBSITE<br>e read and ur<br>Website.<br>o parties, an .<br>yrmation mus    | iderstand th<br>Administrate<br>t be include    | ese Terms of<br>or and a Co-A<br>d in this regist | Service and a<br>dministrator. 1<br>ration. Compa | igree to be b<br>The Compan<br>any will send | ound by them<br>y will assign t<br>a separate lo | Page Safety P<br>n. If you do not a<br>the Co-Administr<br>gin to the Co- | Print<br>Print | ^    |
| Advent intermodal Solutions LLC ("Company", "us", or "we") may modify thes<br>periodically for changes since your continued use of this Website following th<br>2. Copyright and Restrictions on Use<br>Click the "I Agre                                                                                                    | ie lerms of S<br>le posting of d<br>e <sup>*</sup> button below≀<br>I Agree₊[ | Service at ar<br>changes wil<br>to continue reg | ny time, withou                                   | it notice, by u<br>acceptance c                   | pdating this p                               | age. Please<br>ges.                              | check this page                                                           | 1 Agree        |      |
| Step 1:         Step 2:         Step 3:         Step 4:           Agreement         Address         Phones & Desc         Admin                                                                                                    | Step<br>Co-A                                                                  | 5:<br>Idmin                                     | Step 6:<br>Ports                                  |                                                   | Step 7:<br>Summary                           |                                                  | Step 8:<br>Confirm                                                        | € <b>100%</b>  | - v  |

\*\*Once a Company is established, the Company Admin can assist in creating accounts for drivers, dispatchers, etc.

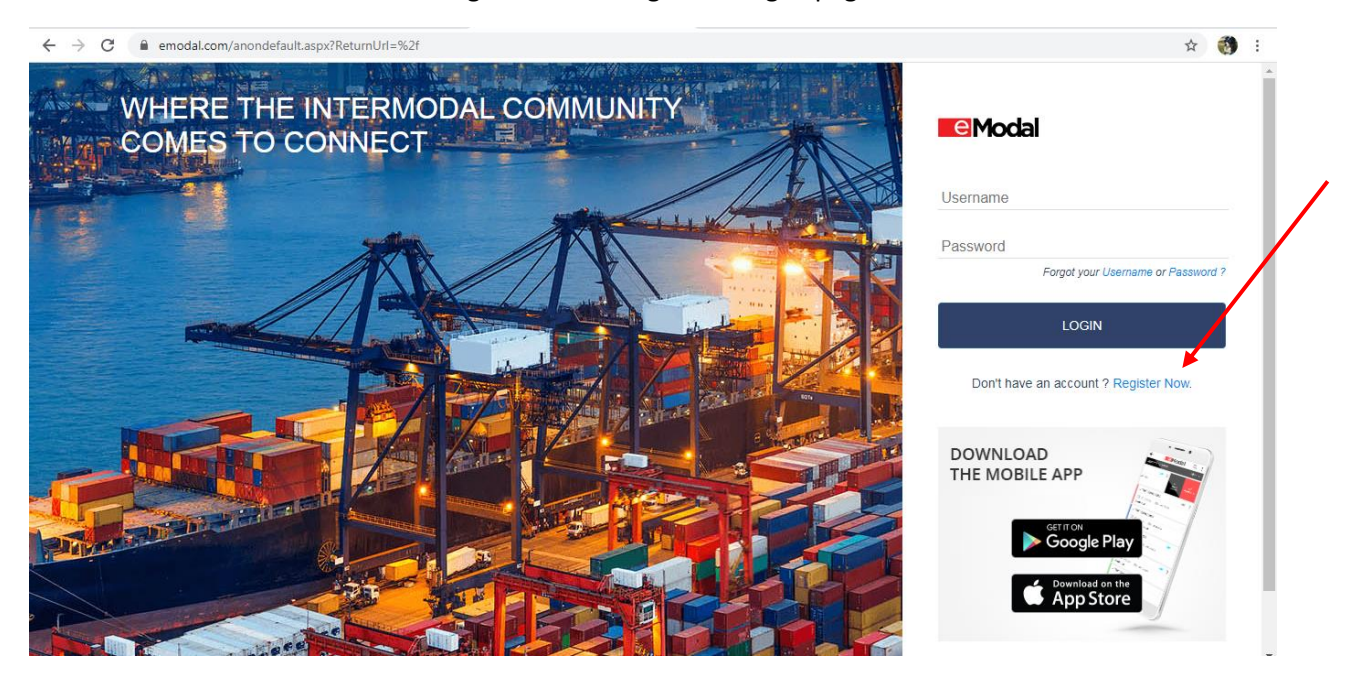

Users can also create accounts through the eModal general log in page:

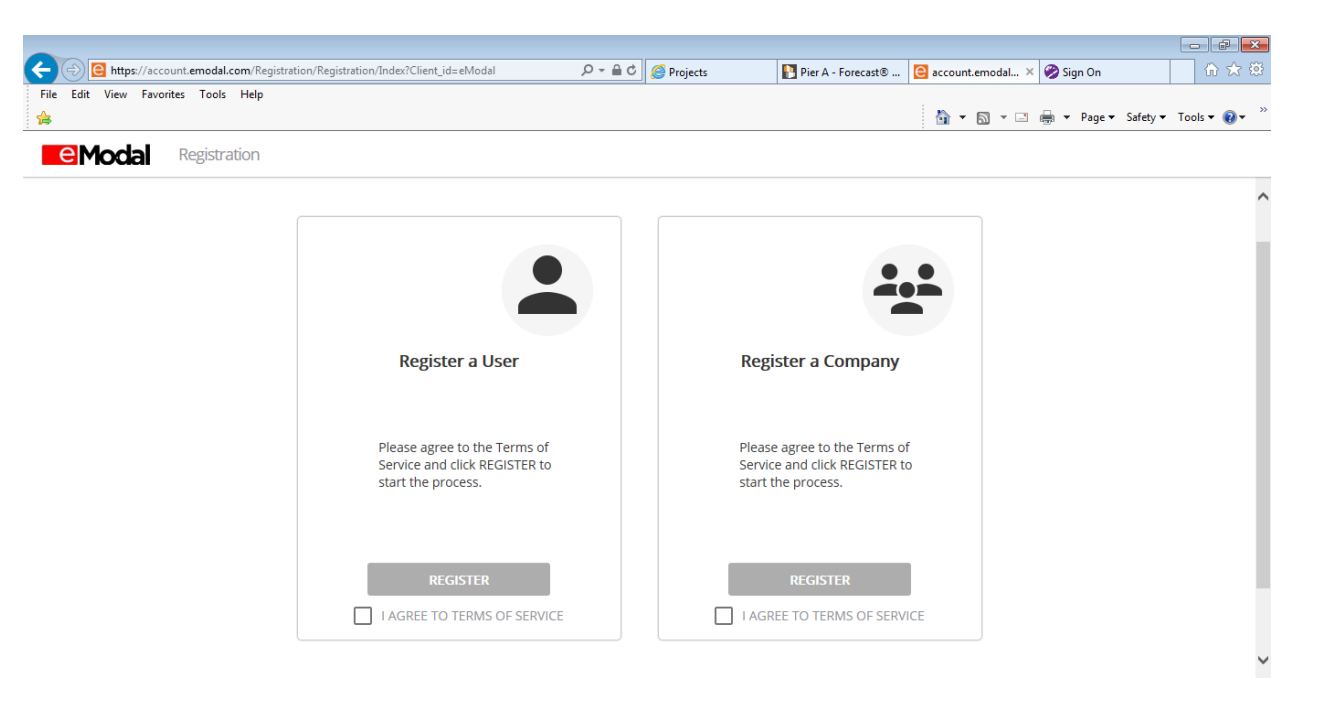

| Edit View Favorites Tools Help |                           |                    | 🖄 v 🕅 v 🗔 🖨 v Daga v Safaty v Tools v |
|--------------------------------|---------------------------|--------------------|---------------------------------------|
|                                |                           |                    | 🖬 · 🔤 · 🖃 🦏 · Page · Safety · Pous ·  |
| Modal New Company              | y Registration            |                    |                                       |
| Primary Information            | 2 Company Details         | 3 User Information | Registration Sum                      |
| Company Name *                 |                           |                    |                                       |
| Company Type *                 |                           | v                  |                                       |
| Address 1 *                    | Address 2                 |                    |                                       |
| City *                         | Country*<br>United States | •                  |                                       |
| State *                        | ZIP Code *                |                    |                                       |
| Business Phone                 | Extension                 |                    |                                       |
| (###) ###-####                 |                           |                    |                                       |
| Fax Number                     | TaxID No                  |                    |                                       |

\*\*Companies will be approved by eModal once validated.

\*\*Individual users requesting access or affiliation to an existing Company will have to be approved by the Company system admin.